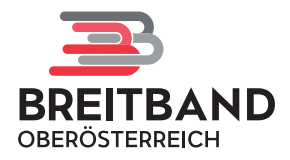

## So einfach bestellen Sie Ihren Glasfaser-Anschluss

# Schrittweise Anleitung für die Bestellung Ihres Glasfaser-Anschlusses auf <u>bestellung.bbooe.at</u>.

Über das Aufrufen des Links <u>bestellung.bbooe.at</u> gelangen Sie zu folgender Übersichtsseite, auf der Sie die Verfügbarkeit der Glasfaser-Infrastruktur an Ihrer Adresse prüfen und den Bestellvorgang direkt starten können, sofern sich Ihr Haushalt im Ausbaugebiet befindet. Die einzelnen Schritte des Bestellvorgangs werden im Folgenden in Detailschritten veranschaulicht.

| BBOOE Bestellung                                     | x +                                                                                                    |                                                                                  | ~     |
|------------------------------------------------------|----------------------------------------------------------------------------------------------------|----------------------------------------------------------------------------------|-------|
| $\leftarrow \rightarrow C$ $\bigcirc$ $\land$        | ttps://bestellung. <b>bbooe.at</b>                                                                                                    | ☆☆ ♡ ⊻                                                                           | : එ ≡ |
| Digitale Zukun<br>Glasfaser-Verfügt<br>PLZ eingeben* | ft gemeinsam gestalten<br>österreich<br>varkeit prüfen                                                                                                    |                                                                                  |       |
| Adresse eingeben*                                    |                                                                                                    | Adresse überorüfen                                                               |       |
| Wie funktioniert die Be                              | estellung?                                                                                                    |                                                                                  |       |
|                                                      | Wir bauen und betreiben Glasfasernetze in Oberösterreich und stellen die<br>Anbietern zur Verfügung.<br>Für Sie als Endkunden bedeutet dies, dass Sie bei uns Ihren Anschluss zum Glasfasernetz un<br>unserem Partnernetzwerk mit vielen verschiedenen Internet-Anbietern bekommen, um das<br>Produkt zu finden. Testen Sie doch gleich die Verfügbarkeit, holen Sie sich ein Angebot oder<br>die Bestellung für Ihren Glasfaseranschluss auf! | <b>ese Internet-</b><br>nd den Zugang zu<br>für Sie perfekte<br>geben Sie direkt |       |
| Brauchen Sie Hilfe?                                  | © BBOÖ Breitband Oberö                                                                                                    | österreich GmbH   2024   <u>Imoressum   Datenschutz</u>                          |       |

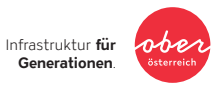

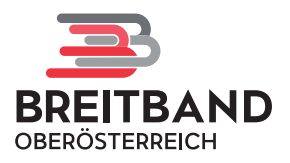

#### 1. Adresseingabe

Die Bestellung erfolgt in 4 einfachen Schritten Nach Eingabe Ihrer Adresse muss diese noch bestätigt werden.

- 2 Im nächsten Schritt ist das Produkt auszuwählen.
- **3** Danach sind Ihre persönlichen Daten auszufüllen.
- 4 Abschließend kann die Bestellung verbindlich abgeschickt werden.

#### Weiter zur Bestellung

× Unter dem Infobutton "Wie funktioniert die Bestellung?" auf der Übersichtsseite können Sie die vier einfachen Schritte zur Bestellung im Überblick einsehen.

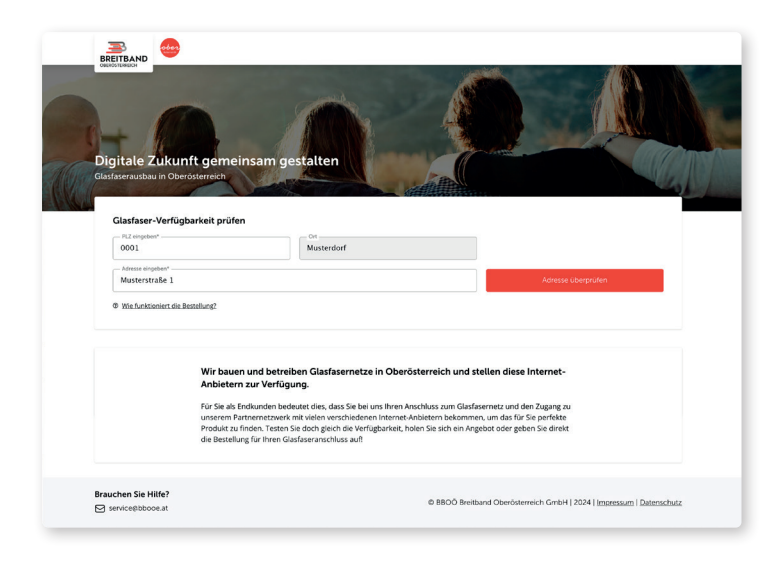

Geben Sie im ersten Schritt Ihre Postleitzahl sowie Ihren Wohnort und Ihre Adresse in die dafür vorgesehenen Felder ein und klicken Sie anschließend auf den roten Button "Adresse überprüfen".

|          | (                           | $\supset$                                                           | × |
|----------|-----------------------------|---------------------------------------------------------------------|---|
| Ihre Adr | esse befindet sich in unser | r <b>em Ausbaugebiet.</b><br>aseranschlus für Ihr Zubause bestellen |   |
|          |                             |                                                                     |   |

Befindet sich Ihre Adresse im Ausbaugebiet, wird Ihnen dies in einem weiteren Fenster angezeigt und Sie können mit Klick auf den grünen Button "Weiter zur Bestellung" mit der Bestellung fortfahren.

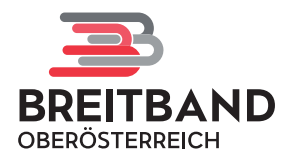

#### 2. Adresse überprüfen

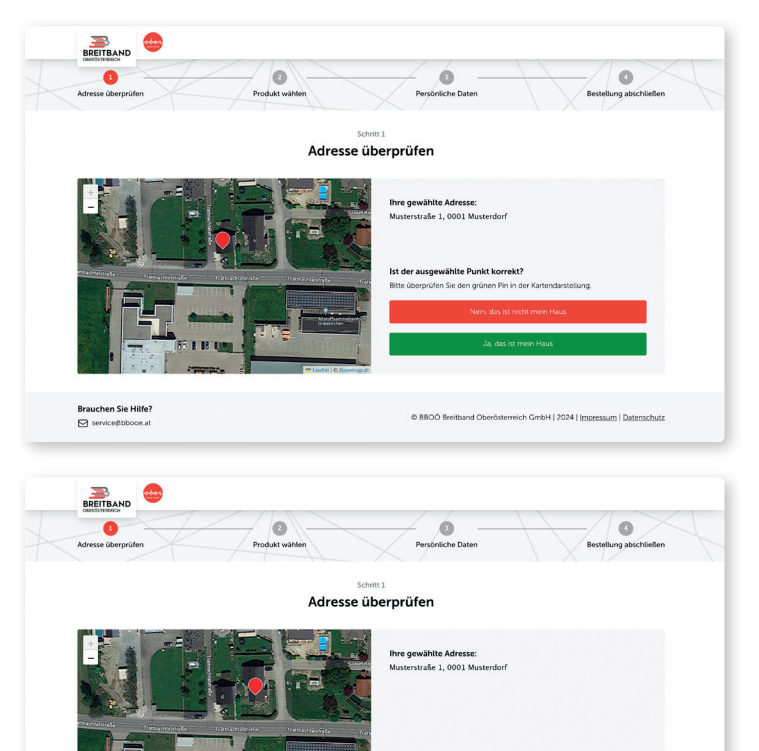

© BBOÖ Brei

Im nächsten Schritt wird Ihnen auf einer Übersichtskarte der genaue Standort Ihrer angegebenen Adresse im Satellitenformat angezeigt. Ist der rote Pin korrekt gesetzt, können Sie dies durch Klick auf den grünen Button "Ja, das ist mein Haus." bestätigen.

Ist der rote Pin auf der Satellitenansicht nicht an der richtigen Adresse gesetzt, klicken Sie bitte auf den roten Button "Nein, das ist nicht mein Haus."

Sie können dann im nächsten Schritt den roten Pin auf das richtige Objekt bewegen und bestätigen.

### 3. Produkt wählen

Brauchen Sie Hilfe

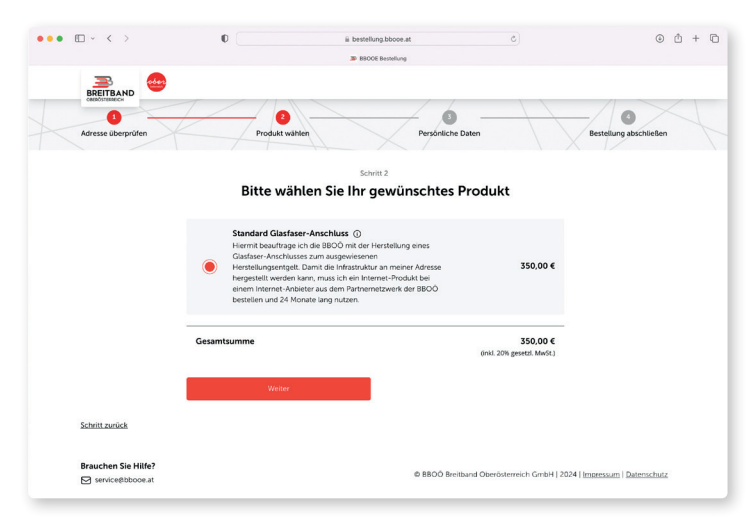

Wählen Sie nun Ihr gewünschtes Produkt aus. Sie beauftragen die BBOÖ somit mit der Herstellung eines Glasfaser-Anschlusses zum ausgewiesenen Herstellungsentgelt. Bestätigen Sie dies durch einen Klick auf den roten Button "Weiter".

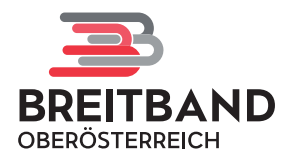

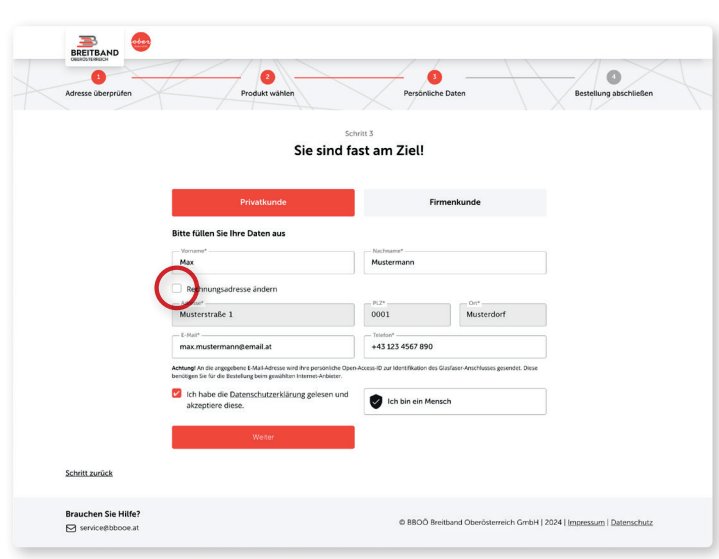

#### 4. Persönliche Daten eingeben

Sie sind fast am Ziel! Im nächsten Schritt geben Sie bitte Ihre persönlichen Daten ein. Sie können dabei wählen, ob es sich bei Ihnen um einen Privat- oder einen Firmenkunden handelt. Füllen Sie alle angegebenen Pflichtfelder aus.

Sollte die Rechnungsadresse von der Lieferadresse abweichen, können Sie diese durch Setzen des Häkchens (**O**) ändern.

Setzen Sie nun noch das Häkchen, das anzeigt, dass Sie der Datenschutzerklärung zustimmen. Klicken Sie dann auf den roten Button "Weiter".

Nur noch ein Schritt: Sie erhalten eine E-Mail als Bestätigung.

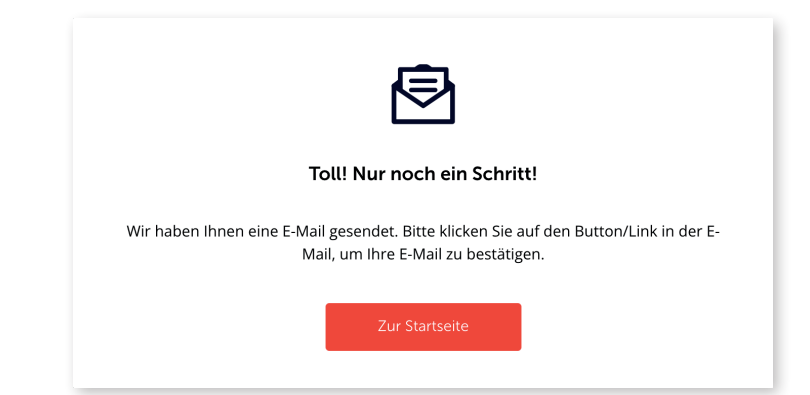

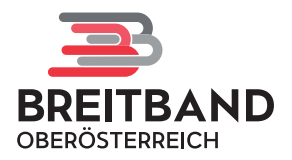

### 5. E-Mail-Verifizierung

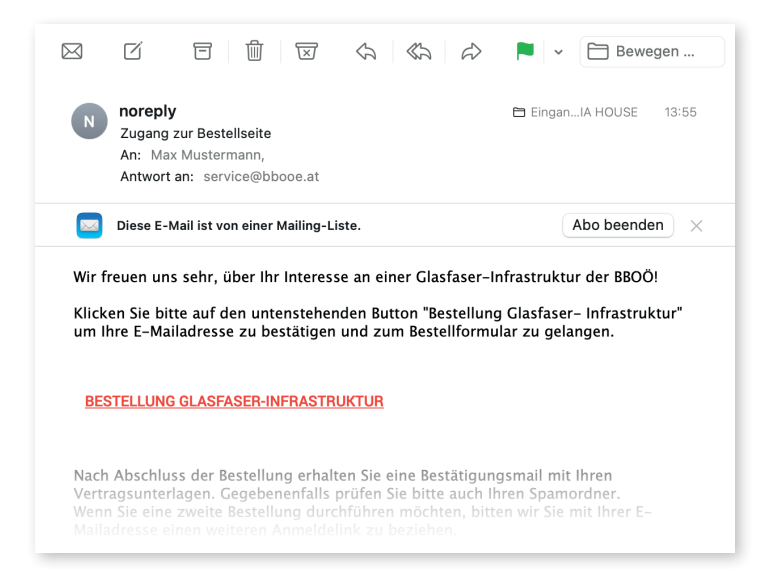

Sie erhalten nun eine Bestätigungs-E-Mail in Ihrem Posteingang. Überprüfen Sie zur Sicherheit auch Ihren Spamordner.

Um den Bestellvorgang fortzusetzen, klicken Sie auf den rot hervorgehobenen Link "Bestellung Glasfaser-Infrastruktur".

#### 6. Bestellung abschließen

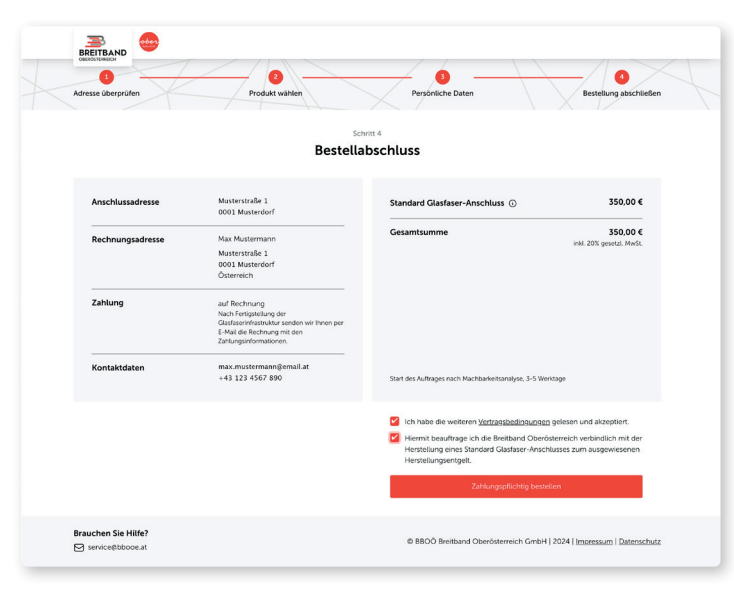

Sie gelangen nun zu folgender Maske, in der Sie die Bestellung abschließen können. Prüfen Sie dazu alle von Ihnen eingegebenen Daten und bestätigen Sie, dass Sie die weiteren Vertragsbedingungen gelesen und akzeptiert haben und dass Sie somit die Breitband Oberösterreich verbindlich mit der Herstellung Ihres gewählten Glasfaser-Anschlusses zum ausgewiesenen Herstellungsentgelt beauftragen.

Klicken Sie abschließend auf den roten Button "Zahlungspflichtig bestellen".

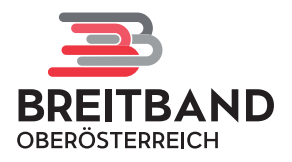

#### 7. Bestellbestätigung

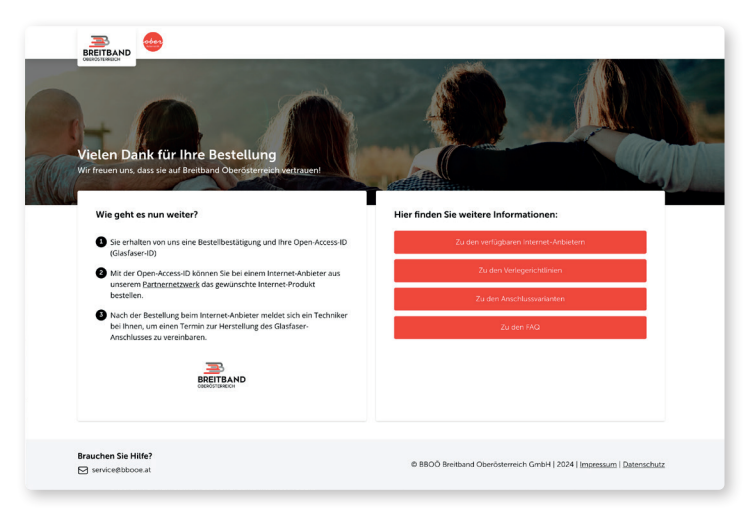

Vielen Dank für die Bestellung Ihres Glasfaser-Anschlusses!

Hier finden Sie noch eine Übersicht mit weiterführenden Informationen.

| <b>noreply</b><br>Bestätigung Bestellung Glasfaser-Anschlı                                                 |                                                                                                    |                                                                                                    |
|----------------------------------------------------------------------------------------------------|----------------------------------------------------------------------------------------------------|----------------------------------------------------------------------------------------------------|
| An: Max Mustermann,<br>Antwort an: BBOÖ Breitband Oberösterr                                               | uss<br>eich GmbH L1-24                                                                                                    | EinganIA HOUSE 13:58                                                                                                    |
| Diese E-Mail ist von einer Mailing-Liste.                                                                  |                                                                                                    | Abo beenden $$                                                                                                    |
| Dank für Ihre Bestellung eines Glasfa                                                                      | ser-Anschlusses                                                                                                    | s!                                                                                                    |
| OÖ Breitband Oberösterreich GmbH beg<br>n offenen Glasfasernetz!                                           | rüßt Sie sehr her                                                                                                    | zlich in Oberösterreichs                                                                                                    |
| uen uns, dass Sie sich für eine Glasfaser<br>eden haben!                                                   | -Infrastruktur der                                                                                                    | Breitband Oberösterreich                                                                                                    |
| ang finden Sie eine Kopie Ihres Vertrags                                                                   |                                                                                                    |                                                                                                    |
| ideutige Open-Access-ID (OAID) für Ihre                                                                    | Anschlussadress                                                                                                    | se / Wohnung lautet:                                                                                                    |
| de/Wohnung: Musterstraße 1, 0001<br>Access ID (OAN): AB1234CD ←                                            | Musterdorf                                                                                                    |                                                                                                    |
| chste notwendige Schritt:                                                                                  |                                                                                                    |                                                                                                    |
| nnen Sie sich über die Angebote der Inte<br>pen-Access-ID ein Service bestellen:                           | ernet-Anbieter info                                                                                                    | ormieren und dort direkt mit                                                                                                    |
| www.bbooe.at/                                                                                              |                                                                                                    |                                                                                                    |
| achten Sie, dass eine Produkt-Bestellun<br>lie Herstellung der Glasfaserinfrastruktur<br>lergestellt wird! | <b>g bei einem Inter</b><br>bei der BBOÖ vo                                                                                                    | net-Anbieter notwendig ist,<br>Illständig beauftragt wird und                                                                                                    |
|                                                                                                    | iese E-Mail ist von einer Mailing-Liste.<br>Dank für Ihre Bestellung eines Glasfa:<br>DÖ Breitband Oberösterreich GmbH beg<br>n offenen Glasfasernetz!<br>uen uns, dass Sie sich für eine Glasfaser<br>aden haben!<br>ang finden Sie eine Kopie Ihres Vertrags<br>deutige Open-Access-ID (OAID) für Ihre<br>de/Wohnung: Musterstraße 1, 0001<br>Access ID (OAN): AB1234CD ←<br>chste notwendige Schritt:<br>nnen Sie sich über die Angebote der Inte<br>ben-Access-ID ein Service bestellen:<br>ww.bbooe.at/<br>achten Sie, dass eine Produkt-Bestellun<br>le Herstellung der Glasfaserinfrastruktur<br>argentett wirdt | iese E-Mail ist von einer Mailing-Liste.<br>Dank für Ihre Bestellung eines Glasfaser-Anschlusses<br>DÖ Breitband Oberösterreich GmbH begrüßt Sie sehr her<br>n offenen Glasfasernetz!<br>ein uns, dass Sie sich für eine Glasfaser-Infrastruktur der<br>aden haben!<br>ang finden Sie eine Kopie Ihres Vertrags.<br>deutige Open-Access-ID (OAID) für Ihre Anschlussadress<br>de/Wohnung: Musterstraße 1, 0001 Musterdorf<br>Access ID (OAN): AB1234CD<br>chste notwendige Schritt:<br>nnen Sie sich über die Angebote der Internet-Anbieter info<br>ben-Access-ID ein Service bestellen:<br>ww.bbooe.at/<br>achten Sie, dass eine Produkt-Bestellung bei einem Inter<br>te Herstellung der Glasfaserinfrastruktur bei der BBOÖ vor<br>mentitt wird! |

Sie erhalten nun noch eine E-Mail-Bestätigung Ihrer Bestellung. Überprüfen Sie zur Sicherheit auch Ihren Spamordner. In der E-Mail finden Sie auch Ihre Open-Access-ID (Glasfaser-ID) (→) sowie eine Übersicht über die nächsten notwendigen Schritte.

Die Open-Access-ID benötigen Sie zur Bestellung des gewünschten Produkts beim Internet-Anbieter Ihrer Wahl.

Erst nach der Bestellung beim Internet-Anbieter meldet sich ein:e Techniker:in bei Ihnen, um einen Termin zur Fertigstellung der Glasfaser-Infrastruktur (Einblasen der Glasfaser) an Ihrer Adresse zu vereinbaren.

Sollte sich Ihr Gebiet zurzeit noch im Bau befinden, meldet sich der oder die Techniker:in verlässlich nach Abschluss der Bauarbeiten bei Ihnen.

Teile der Netze werden errichtet mit der Unterstützung von:

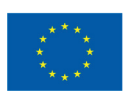

**Finanziert von der Europäischen Union** NextGenerationEU

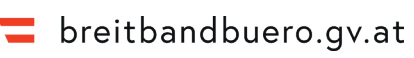

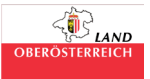